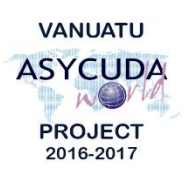

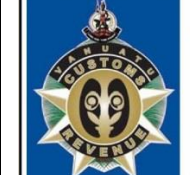

N U

Α

V

CUSTOMS & INLAND REVENUE SERVICE DE LA DOUANE ET DES CONTRIBUTIONS INDIRECTES

Α

т

U

| CUSTOMS CLEARANCE – TERMS AND REFERENCE                            |                                                                                                    |  |
|--------------------------------------------------------------------|----------------------------------------------------------------------------------------------------|--|
| Shipping and Airline agents – Manifest submission and registration |                                                                                                    |  |
| Job Summary                                                        | Capture and upload (either manually or electronically) manifest general segments with accurate information in ASYCUDA.                                                                                                    |  |
|                                                                    | Where applicable, capture and upload (either manually or electronically) first level bills and consolidated bills, as well as transshipped bills with accurate information in ASYCUDA.                                                                                                    |  |
|                                                                    | Register manifests in ASYCUDA.                                                                                                    |  |
|                                                                    | Store Manifest GS and corresponding bills, a minimum of 3 hours prior to arrival of aircrafts, or a minimum of 24 hours prior to the arrival of vessels.                                                                                                    |  |
|                                                                    | Register manifests, within 1 hour of arrival of aircrafts, or within 12 hours of arrival of vessels.                                                                                                    |  |
|                                                                    | Request for any manifest or bill amendments to Customs.                                                                                                    |  |
|                                                                    | To comply with all Customs regulations, the Client Service Charter<br>and the signed MOA "Relating to the Security and Use of the<br>Customs Computerized System (ASYCUDA)".                                                                                                    |  |
| Location                                                           | Port Vila<br>Luganville                                                                                                    |  |
| Reference Docs                                                     | <ul> <li>Flowchart Manifest Process</li> <li>Flowchart Manifest Amendment Process</li> <li>Flowchart Transshipment Cargo Process</li> <li>SOP Manifest Submission – External</li> <li>SOP Transshipment – External</li> <li>ASYCUDA "How To" Notes</li> </ul>                                                                                                    |  |
| Procedure                                                          | <ul> <li>The Authorized ASYCUDA User should log into the ASYCUDA</li> <li>World (AW) system using his/her dedicated username and password to conduct any system procedure (S).</li> <li>1. Ensure that all relevant information is available prior to submission and registration of the Manifest in the system. (M) Note: Failure to submit and register a manifest in a timely manner is not only a breach of the law, but it will result in a delay in the clearance of the goods.</li> <li>2. Capture the General Segment (GS) details. (S)</li> <li>3. Once the GS has been completed, 'verify' and, if no errors are detected (or after any errors are corrected) 'store' the GS. (S)</li> <li>4. Key in the GS direct Bills (either Master bills, House bills or transshipped bills) or automatically upload XML file. (S)</li> <li>5. Once the data has been completed, 'verify' and, if no errors are detected (or after any errors are corrected) 'store' or 'validate'</li> </ul> |  |

|        | the Bills, ready for use. (S)                                           |
|--------|-------------------------------------------------------------------------|
|        | 6. For shortshipped consolidated cargo:                                 |
|        | a. it may be necessary to modify the weight on stored                   |
|        | Master Bill(s) to be balanced with the landing weight                   |
|        | from the Freight Forwarder; (S)                                         |
|        | <li>b. it may be necessary to manually update the weight on</li>        |
|        | the GS 'Bol' tab to ensure the total GS weight equals                   |
|        | the sum of the weights recorded on the Bills. <b>(S)</b> ; or           |
|        | c. once the weights are balanced, use the 'Direct Validate'             |
|        | function to validate Master Bills that were only originally             |
|        | stored or proceed to registering the manifest. (S)                      |
|        | 7. In the event that an error is discovered in the Bill (e.g. incorrect |
|        | reference number, duplicate document with different details,            |
|        | etc) it can be deleted by the owner (i.e. the person who                |
|        | created it) while the Bill is still in the 'stored' mode. (S)           |
|        | 8. Once all the manifest details have been inserted correctly in        |
|        | the system, register the Manifest. When registration has been           |
|        | completed the system will automatically generate a unique               |
|        | Registration Number. (S)                                                |
|        | 9. If requested, provide the Manifest Registration Number to the        |
|        | Consignee and or the Customs Broker. (M) (S)                            |
|        | 10. In the case where the Manifest is yet to be registered, but the     |
|        | number and date ( ) (average c Dates ) to the Consigned and/or          |
|        | Customs Broker for the clearance to be done. Note that                  |
|        | clearance can only be done in the same office in this scenario          |
|        | 11 For any modification a request should be submitted to the            |
|        | Customs Manifest Officer with supporting documents for                  |
|        | amendment. (M)                                                          |
|        | 12. For Transshipped cargo:                                             |
|        | i. Submit Bills with nature 28 for Transshipment Bills. (S)             |
|        | ii. Arrange with Cargo Handler to store cargo in identified             |
|        | Customs Controlled Area at the Port of arrival. (M)                     |
|        | iii. Submit Outward Bill and Manifest to Customs for                    |
|        | verification of outward shipment. (M)                                   |
| Legend | (M) = Manual action                                                     |
|        | (S) = System action                                                     |